# Purchase Request

Quick Reference User Guide

### 1. Navigate to PR Approval Request URL

Launch a web browser and type the address of supplier addition request site.

https://home.nestgroup.net/purchase/ or Login Page (nestgroup.net)

- ➔ Username <Computer Login Name>
- ➔ Password <login password>

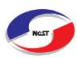

SFO Flow

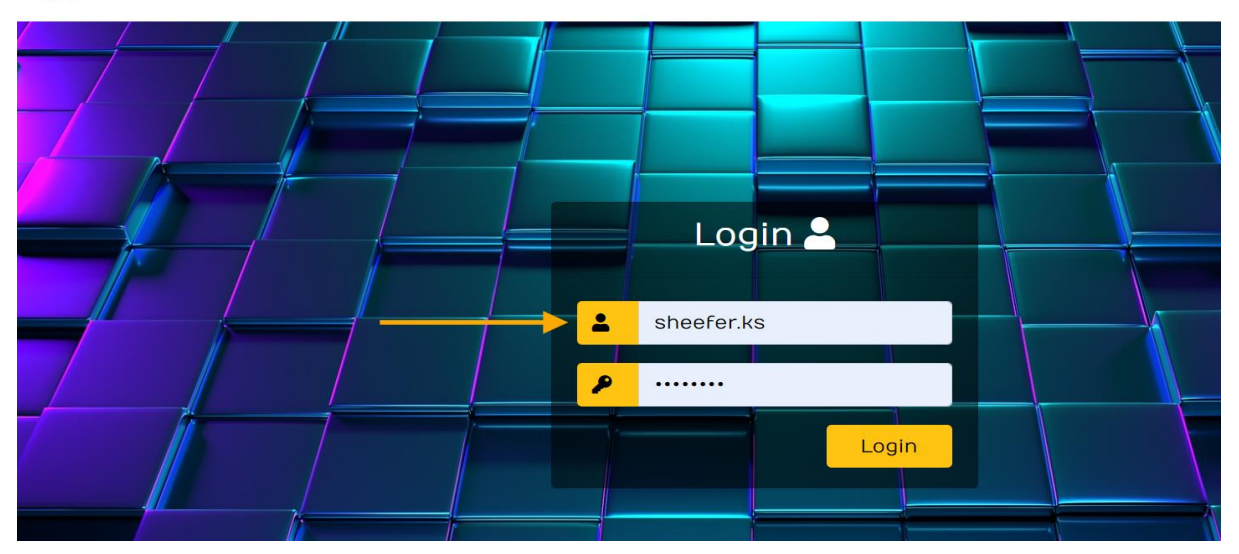

→ Click on "PR Approval" button to open the Home page.

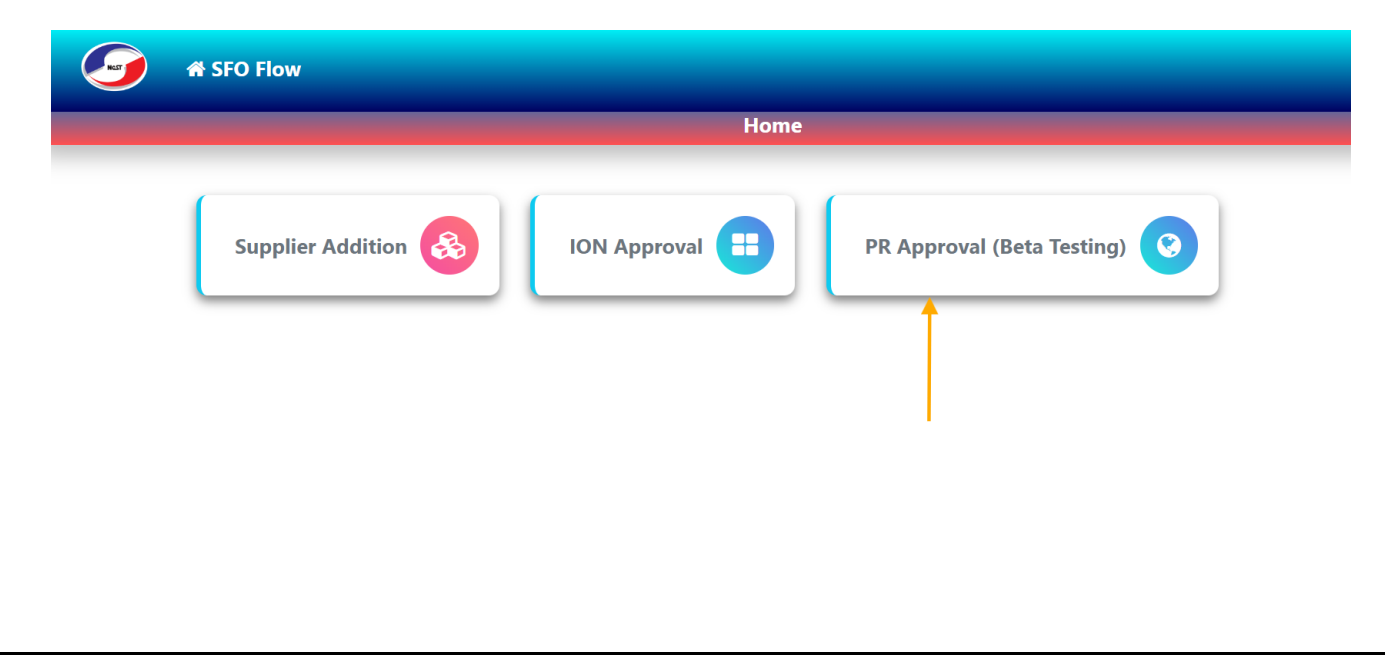

#### 2. New Request

Click on "+New Request" to open the New Purchase Request page.

|              | A Home | 🖹 My Approvals 🛛 🎗 Al | l Requests  |          |            |         |            |        |         | ⊖ Sheefer Ks ▼ |
|--------------|--------|-----------------------|-------------|----------|------------|---------|------------|--------|---------|----------------|
|              |        |                       |             | Purchase | Requests   |         |            |        |         |                |
| +New Request |        |                       |             |          |            |         |            |        |         |                |
| Show 10 🖌 en | itries |                       |             |          |            |         |            |        | Search: |                |
| PR#          |        | Type of Material      | Customer PO | Division | Department | Created | Attachment | Status |         | Actions        |

→ Select or insert values in the Purchase Request (PR) form.

|                       | New Purchase Request        |                           |
|-----------------------|-----------------------------|---------------------------|
|                       |                             |                           |
|                       |                             |                           |
| Type of Material:     | PR #:                       | Customer PO:              |
|                       |                             | NO ~                      |
|                       |                             |                           |
| Requested Date        | Division:                   | Department:               |
| 21-12-2024            | NATDC PVT LTD ~             | Select ~                  |
|                       |                             |                           |
| Buisness Unit:        | Category:                   | Currency:                 |
| AEROSPACE N DEFENCE ~ | Others ~                    | select ~                  |
|                       |                             |                           |
| IF Engineering NRE:   | Project:                    | Plant Operations Related: |
| NO ~                  |                             | NO ~                      |
|                       |                             |                           |
| Total Value:          | Attach Quote*               | Requested By:             |
|                       | Choose Files No file chosen | sheefer.ks@nestgroup.net  |

→ Enter the 'Department Head's Email Address,' select the appropriate approver's name, and click the 'Submit' button to submit the form and start the workflow.

| useraccount@nestgroup.net     Vinod.Rao@nestgroup.net     Not Applicable       Procurement Team*(If Total PR value >1L)     Operations Head/Final Approver     Purchase Team*       sheefer.ks@nestgroup.net     shiyas.rehman@nestgroup.net     mohammed.raisal@nestgroup.net       Details                                                                                                    | useraccount@nestgroup.net Procurement Team*(If Total PR value > 1L) | Vinod.Rao@nestgroup.net         | Not Applicable                |
|----------------------------------------------------------------------------------------------------|---------------------------------------------------------------------|---------------------------------|-------------------------------|
| Procurement Team*(If Total PR value > 1L) Operations Head/Final Approver   sheefer.ks@nestgroup.net shiyas.rehman@nestgroup.net     betails     SL# Part#   HSN/SAC Code Description   Supplier Qty   Price Na Code    Detection and the second second seco                                                                                                    | Procurement Team*(If Total PR value > 1L)                           |                                 |                               |
| sheefer.ks@nestgroup.net     shipas.rehman@nestgroup.net     mohammed.raisal@nestgroup.net     Details     SL#   Part#   HSN/SAC Code   Description   Supplier   Qty   Price   Nicco     Image: State of the state of the state of                                                                                                    |                                                                     | Operations Head/Final Approver® | Purchase Team*                |
| Details       Part#       HSN/SAC Code       Description       Supplier       Qty       Price       No. Code         1       1       1       1       1       1       1       1       1       1       1       1       1       1       1       1       1       1       1       1       1       1       1       1       1       1       1       1       1       1       1       1       1       1       1       1       1       1       1       1       1       1       1       1       1       1       1       1       1       1       1       1       1       1       1       1       1       1       1       1       1       1       1       1       1       1       1       1       1       1       1       1       1       1       1       1       1       1       1       1       1       1       1       1       1       1       1       1       1       1       1       1       1       1       1       1       1       1       1       1       1       1       1       1       1       1       1                                                                                                    | sheefer.ks@nestgroup.net                                            | shiyas.rehman@nestgroup.net ~   | mohammed.raisal@nestgroup.net |
| Details         SL#       Part#       HSN/SAC Code       Description       Supplier       Qty       Price       Nu code         1       Image: State of the state of the state                                              |                                                                     |                                 |                               |
| SL#     Part#     HSN/SAC Code     Description     Supplier     Qty     Price     Nicco       1     Image: Comparison of the second second seco | Details                                                             |                                 |                               |
|                                                                                                    | SL# Part# HSN/SAC Code                                              | Description Supplier            | Qty Price Net<br>Cos          |
| - Delete + Add Item Total Value:                                                                                                    |                                                                     |                                 |                               |
|                                                                                                    | - Delete + Add Item                                                 | Total Value:                    |                               |
|                                                                                                    |                                                                     |                                 |                               |
|                                                                                                    |                                                                     |                                 | Submit Cl                     |

→ Click on the "action button" to view the PR record.

| 🕢 🏦 Home                  | e 🖹 My Appro        | vals 🕸 All Re  | quests      |              |                |            |                               | ⊖ Sheefer Ks <del>-</del> |
|---------------------------|---------------------|----------------|-------------|--------------|----------------|------------|-------------------------------|---------------------------|
|                           |                     |                | Purc        | nase Request | ts             |            |                               |                           |
| +New Request              |                     |                |             |              |                |            | Search:                       |                           |
| PR #                      | Type of<br>Material | Customer<br>PO | Division    | Department   | Created        | Attachment | Status                        | Actions                   |
| PR-Electronics-Finance-52 | Temp<br>Materials   | NO             | Electronics | Finance      | 2024-12-<br>21 |            | Waiting for Dep Head Approval |                           |

## 3. Approval Process

→ Approvers will receive mail\_from <u>helpdesk.cochin@nestgroup.net</u>, click on the "<u>Approval</u> <u>link</u>" to open approval page.

| Pleas       from:       PR Request <he< th="">         to:       PR Request <she< td="">         date:       Dec 21, 2024, 11:         subject:       PR Request - PR         mailed-by:       nestgroup.net         Typ       Standard enc</she<></he<> | Ipdesk.cochin@nestgroup.net>  |  |  |  |
|----------------------------------------------------------------------------------------------------|-------------------------------|--|--|--|
| Requested By                                                                                                    | sheefer.ks@nestgroup.net      |  |  |  |
| Category                                                                                                    | Others                        |  |  |  |
| Division                                                                                                    | Electronics                   |  |  |  |
| Department                                                                                                    | Finance                       |  |  |  |
| Project                                                                                                    | PR Test Project               |  |  |  |
| Total Value                                                                                                    | 290000                        |  |  |  |
| purposeofpurchase                                                                                                    | PR Test purpose               |  |  |  |
| Status                                                                                                    | Waiting for Dep Head Approval |  |  |  |
| Approval Link                                                                                                    |                               |  |  |  |

#### → click on the "Approve/Reject" button to navigate approve page

|            |                               |                     |                      |                             | Av Donding                | Approval       | acke t 🔽 🚽  |                            |              |            |
|------------|-------------------------------|---------------------|----------------------|-----------------------------|---------------------------|----------------|-------------|----------------------------|--------------|------------|
|            |                               |                     |                      | ľ                           | wy Pending                | Approval 1     | asks : 6    |                            |              |            |
| 10 ~       | entrie                        | s                   |                      |                             |                           |                |             |                            | Search:      |            |
| ŧ          | $\hat{\overline{\mathbf{v}}}$ | Type of<br>Material | Customer<br>PO       | Division                    | Currency                  | Total<br>Value | Attachment  | Status                     |              | Actions    |
| Electron   | ics-                          | SSSSSS              | NO                   | Electronics                 | INR                       | 26660.0000     | •           | Waiting for Dep He         | ead Approval | Approve/Re |
| iity-51    |                               |                     |                      |                             |                           |                |             |                            |              | _          |
| IIIy-51    |                               |                     |                      |                             |                           |                |             |                            |              | Ī          |
| nity-51    |                               |                     |                      |                             |                           |                |             |                            |              | Î          |
| → (        | Choo                          | ose actior          | buttons (            | ("Approv                    | /e"," Reje                | ect") to co    | omplete the | e tasks.                   |              | Î          |
| → (        | Choo                          | ose actior          | buttons (            | ("Approv                    | /e"," Reje                | ect") to co    | omplete the | e tasks.                   |              | Î          |
| → (<br>Det | Choo                          | ose actior          | buttons (            | ("Approv                    | ve"," Rej∉                | ect") to co    | omplete the | e tasks.                   |              | Î          |
| → (<br>Det | Choo<br>tails<br>SL #         | DSE action          | buttons (<br>HSN/SAC | ("Approv<br><sup>Code</sup> | /e"," Reje<br>Description | ect") to co    | omplete the | e tasks.<br><sub>Qty</sub> | Price        | Net Cost   |

→ Approvers can also open the approval task page by clicking on 'Approval Tasks' to navigate to the approval task page.

26660.0000

|                               | <b>111</b>                    | Home                | E M | y Approvals    | ¢\$ All Request | S           |                |            |                               | O Sheefer Ks   |
|-------------------------------|-------------------------------|---------------------|-----|----------------|-----------------|-------------|----------------|------------|-------------------------------|----------------|
|                               |                               |                     |     |                | ľ               | /ly Pending | Approval Ta    | asks : 6   |                               |                |
|                               |                               |                     |     | 1              |                 |             |                |            |                               |                |
| now 10 🗸 ent                  | tries                         |                     |     |                |                 |             |                |            | Search:                       |                |
| PR #                          | $\hat{\overline{\mathbf{v}}}$ | Type of<br>Material |     | Customer<br>PO | Division        | Currency    | Total<br>Value | Attachment | Status                        | Actions        |
| PR-Electronics-<br>Quality-51 |                               | SSSSSS              |     | NO             | Electronics     | INR         | 26660.0000     | •          | Waiting for Dep Head Approval | Approve/Reject |
|                               |                               |                     |     |                |                 |             |                |            |                               |                |
|                               |                               |                     |     |                |                 |             |                |            |                               |                |
|                               |                               |                     |     |                |                 |             |                |            |                               |                |
|                               |                               |                     |     |                |                 |             |                |            |                               |                |

→ Users can submit 'NRE' requests by selecting 'YES' in the 'If Engineering NRE' field".

|                     | New Purchase | e Request                 |   |
|---------------------|--------------|---------------------------|---|
|                     |              |                           |   |
| Type of Material:   | PR #:        | Customer PO:              |   |
|                     |              | NO                        |   |
|                     |              |                           |   |
| Requested Date      | Division:    | Select                    |   |
|                     |              |                           |   |
| Buisness Unit:      | Category:    | Currency:                 |   |
| AEROSPACE N DEFENCE | ∼ Others     | ~ select                  | ~ |
| IF Engineering NRE: | Project:     | Plant Operations Related: |   |
| YES                 | ~            | NO                        |   |

➔ Two-level approval workflow is enabled for 'Engineering NRE' requests by entering the department head's email address and selecting the appropriate purchase team approvers from the list

| PR Approvers                             |                                 |                                    |   |
|------------------------------------------|---------------------------------|------------------------------------|---|
| Department Head*                         | Finance Head*                   | Plant Manager                      |   |
| useraccount@nestgroup.net                | sheefer.ks@nestgroup.net        | ~ Not Applicable                   |   |
| Procurement Team*(If Total PR value >1L) | Operations Head/Final Approver* | Purchase Team*                     |   |
| sheefer.ks@nestgroup.net                 | viju.vincent@nestgroup.net      | <pre>sachin.ml@nestgroup.net</pre> | ~ |